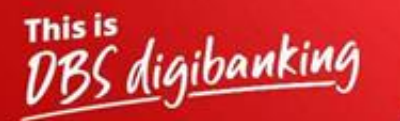

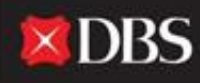

Live more, Bank less

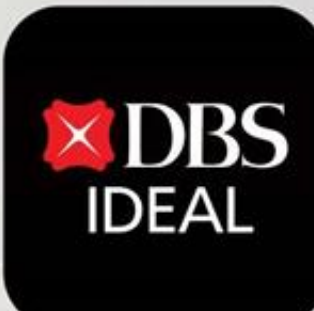

# DBS IDEAL- ಮೊದಲ ಬಾರಿ ಲಾಗಿನ್ ಪ್ರಕ್ರಿಯೆ

Q DBS IDEAL

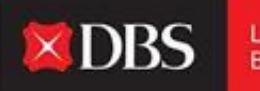

Live more, Bank less

DBS IDEAL ನೊಂದಿಗೆ, ಒಳಬರುವ ಹಣವನ್ನು ಮೇಲ್ವಿಚಾರಣೆ ಮಾಡುವುದು, ರವಾನೆ ಸಲಹೆಗಳನ್ನು ವೀಕ್ಷಿಸುವುದು, ಆಕ್ಸೆಸ್ ಸ್ಟೇಟಮೆಂಟ್ ಗಳು ಅಥವಾ ಪಾವತಿಗಳನ್ನು ಮಾಡುವುದು ಸುಲಭವಾಗಿದೆ. DBS IDEAL ಬ್ಯಾಂಕಿಂಗ್ ಅನ್ನು ವೇಗವಾಗಿ, ಸರಳವಾಗಿ ಮತ್ತು ಚುರುಕಾಗಿ ಮಾಡುತ್ತದೆ, ಇದರಿಂದ ನೀವು ನಿಮ್ಮ ಮುಖ್ಯ ವ್ಯಾಪಾರ ವಿಷಯಗಳ ಮೇಲೆ ಕೇಂದ್ರೀಕರಿಸಬಹುದು.

ಈ ಡಾಕ್ಯುಮೆಂಟ್ ನಲ್ಲಿ, DBS IDEAL ನಲ್ಲಿ ನಿಮ್ಮ ಮೊದಲ ಬಾರಿ ಲಾಗಿನ್ ಪ್ರಕ್ರಿಯೆಯನ್ನು 12 ಹಂತಗಳಲ್ಲಿ ಹೇಗೆ ಪೂರ್ಣಗೊಳಿಸಬೇಕು ಎಂಬುದನ್ನು ನಾವು ತೋರಿಸುತ್ತೇವೆ.

## ಡೆಸ್ಕ್ ಟಾಪ್ ಲಾಗಿನ್ ಗಾಗಿ ಮಾರ್ಗದರ್ಶಿ

ಹಂತ 1 - ಡೆಸ್ಕ್ ಟಾಪ್ ನಲ್ಲಿ IDEAL ಅನ್ನು ಪ್ರವೇಶಿಸಲು ದಯವಿಟ್ಟು ಕೆಳಗಿನ ಲಿಂಕ್ ಅನ್ನು ನಕಲಿಸಿ ನಿಮ್ಮ ಬ್ರೌ ಅಂಟಿಸಿ.https://ideal.dbs.com/loginSubscriberv2/login/pin

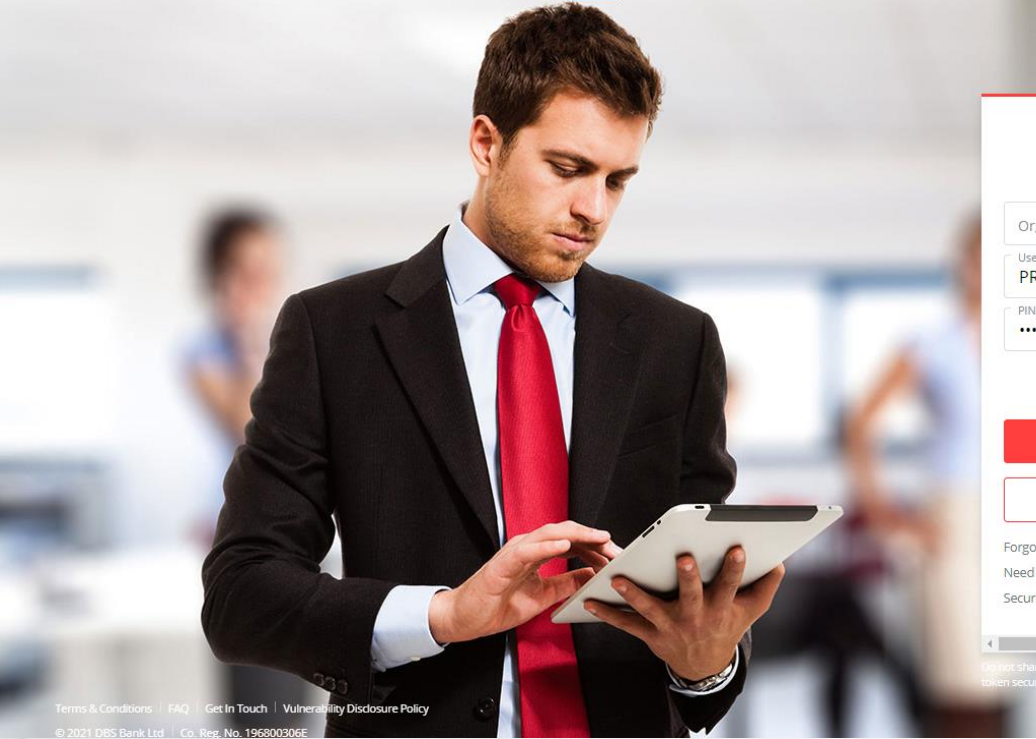

|                  |            | Busi     | )BS<br>ness |  |
|------------------|------------|----------|-------------|--|
| Organi           | sation I   | D        |             |  |
| Jser ID<br>PRANJ | AL         |          |             |  |
| PIN, Pass        | word, or F | Reg. coo | e           |  |
|                  |            |          |             |  |

English

India

👜 Use virtual keyboard

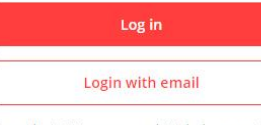

Forgot login PIN or password / Unlock account Need help logging in? Security & You

Dehiot share your Organisation ID, User ID, PIN, passwords, and or en security access codes with anyone to keep your accounts sa

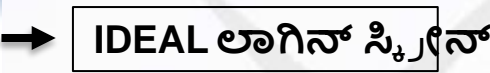

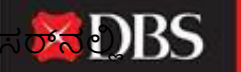

Live more, Bank less

### ಮೊದಲ ಬಾರಿಗೆ ಲಾಗಿನ್ ಮಾಡಲು ಮಾರ್ಗದರ್ಶಿ (ಡೆಸ್ಕ್ ಟಾಪ್)

ಸ್ಟಾಗತ ಇಮೇಲ್ ಅನ್ನು ಪ್ರವೇಶಿಸಲು IDEAL ಅಪ್ಲಿ ಕೇಶನ್ ಸಮಯದಲ್ಲಿ ಒದಗಿಸಲಾದ ಇಮೇಲ್ ಐಡಿಯನ್ನು ಬಳಕೆದಾರರು ನಮೂದಿಸಬೇಕು

ಹಂತ 1:-ಇಮೇಲ್ ಪ್ರವೇಶಿಸುವುದು ತ 2:-ಲಗತ್ತಿ ಸಲಾದ PDF ಮೇಲೆ ಕ್ಲಿಕ್ ಮಾಡಿ3:-Pwd ಗಾಗಿ SMS ಪರಿಶೀಲಿಸಿ

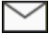

External Fwd Welcome to DBS IDEAL - CVcgk.msg

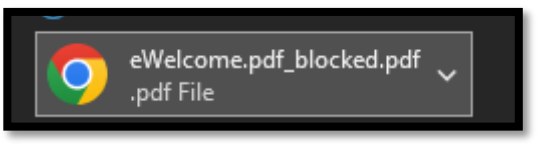

<DBS IDEAL> Dear Pranjal Chaturvedi, welcome to DBS IDEAL. Your password to open your Welcome email attachment is KM6AGDfJmM (Ref-myJmX)

| ಹಂತ4:-PDF ತೆರೆಯುವಿಕೆ |
|----------------------|
| ನಂತರ                 |
| ರುಜುವಾತುಗಳನ್ನು       |
| ಆಕ್ಸೆಸ್ ಮಾಡಿ.        |

| Organisation ID    | INDBSI02  |
|--------------------|-----------|
| User ID            | PRANJAL02 |
| Registration Code* | 405580    |

\* This Registration Code is used for your first-time k need to apply for a new registration code. You will b registration.

| ಕಂತ 5:-IDEAL ವೆಬ್ ನಲ್ಲಿ ವಿವರಗಳನ್ನು ನಮೂದಿಸಿ ಮತ್ತು<br>ನಿಮ್ಮ ಗುರುತನ್ನು ಪರಿಶೀಲಿಸಿ |                                                             |
|-------------------------------------------------------------------------------|-------------------------------------------------------------|
| Business                                                                      | Verify your identity                                        |
| Organisation ID                                                               | How would you like to receive your One Time Password (OTP)? |
| PRANJAL                                                                       | <ul> <li>Email it to my registered email address</li> </ul> |
| PIN, Password, or Reg. code                                                   | <ul> <li>SMS it to my registered mobile number</li> </ul>   |
| Use virtual keyboard                                                          | Go back Next                                                |
| Log in                                                                        |                                                             |

#### ಹಂತ 6:-ಹೊಸ ಪಾಸ್ ವರ್ಡ್ ಅನ್ನು ಹೊಂದಿಸಿ

ಹಂತ 7:- ಪಾಸ್ವರ್ಡ್ ಬದಲಾವಣೆ ನಂತರ ಮೊಬೈಲ್ ಅಪ್ಲಿ ಕೇಶನ್ ಡೌನ್ಲೋಡ್ ಮಾಡಿ

| Set a new login Password                                |             |
|---------------------------------------------------------|-------------|
| Use at least 8 characters containing letters, numbers a | nd symbols. |
| Enter login password                                    |             |
|                                                         | 76          |
| Re-enter login password                                 |             |
|                                                         | B           |
| Submit                                                  |             |

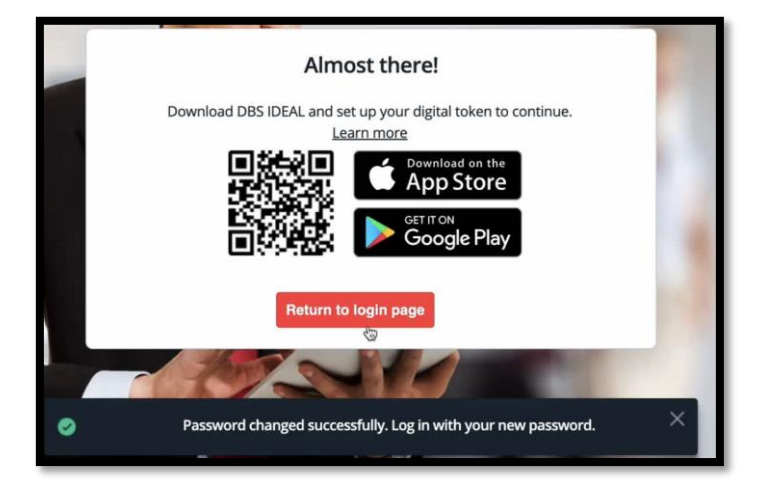

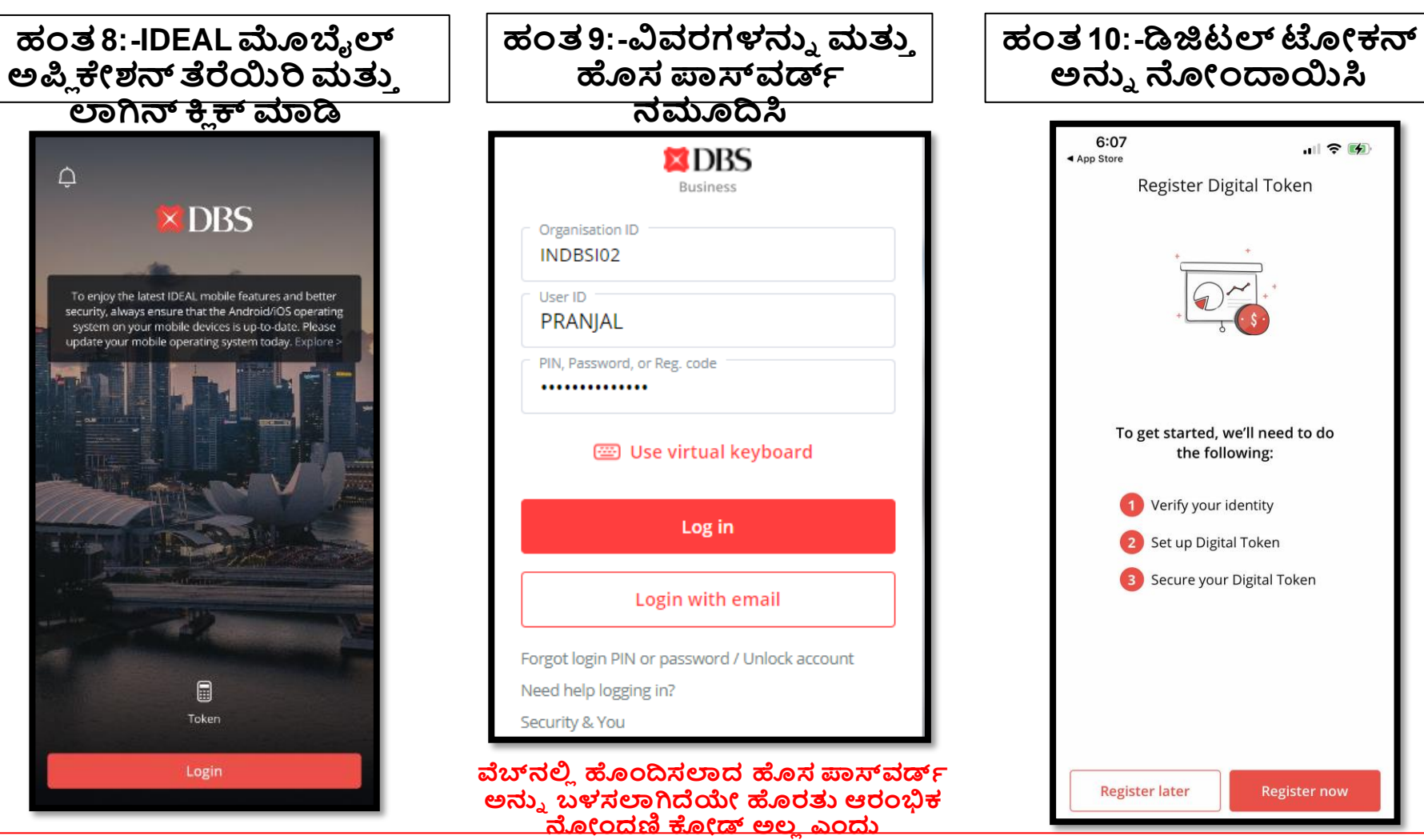

N9778970

#### ಹಂತ 11:-ಇಮೇಲ್ ಮತ್ತು SMS OTP ಬಳಸಿಕೊಂಡು ಗುರುತನ್ನು ಪರಿಶೀಲಿಸಿ

| 6:07<br>≺ App Store                                                                                                    |                 | .ıl 🗢 🗭             |  |  |
|----------------------------------------------------------------------------------------------------|-----------------|---------------------|--|--|
| < Ve                                                                                                    | rify your ident | tity                |  |  |
| Enter the 6 digit OTP starting with <b><eu5w.></eu5w.></b> sent<br>to <b>p*********************************</b> * <b>i@g****1.com</b> |                 |                     |  |  |
| e U 5 w -                                                                                                    |                 |                     |  |  |
|                                                                                                    |                 |                     |  |  |
| (                                                                                                    | Resend OTP (53) | ]                   |  |  |
|                                                                                                    | Next            |                     |  |  |
| 1                                                                                                    | 2               | 3                   |  |  |
| 4                                                                                                    | 5               | 6                   |  |  |
| 7                                                                                                    | 8               | 9                   |  |  |
| Done                                                                                                    | 0               | $\langle X \rangle$ |  |  |

#### ಹಂತ 12-ಡಿಜಿಟಲ್ ಟೋಕನ್ ಆಗಿ ಡಿವೈಸ್ ಸೆಟ್ ಅಪ್ ಮಾಡಿ

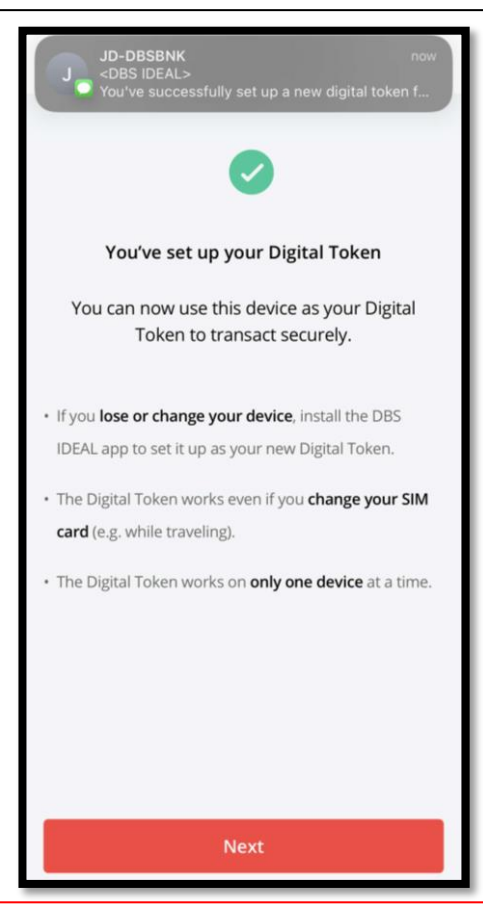

ಅಭಿನಂದನೆಗಳು ನಿಮ್ಮ IDEAL ಸೆಟಪ್ ಪೂರ್ಣಗೊಂಡಿದೆ!

| DBS IDEAL          |                                                     |                                                    |                     |
|--------------------|-----------------------------------------------------|----------------------------------------------------|---------------------|
| India              |                                                     |                                                    | Customise dashboard |
| പ്ര Dashboard      | RECOMMENDED FOR YOU                                 | My approvals                                       | i                   |
| 😥 Approvals        | Evergreen Campaign                                  | Payments / Transfers                               | 122 >               |
| 品 Accounts         | View more                                           | Files                                              | 05 >                |
| ন্ট Pay & Transfer |                                                     | Payees                                             | 13 →                |
| 🛞 Foreign Exchange | Payments / transfers                                | Payment Templates                                  | 05 >                |
| Merchant Services  | 2 <sub>5</sub>                                      |                                                    |                     |
| E Files            | Pay Local / Transfer Bulk Payment Payee /           | Accounts<br>As of 18 May 2022                      | i                   |
|                    | Overseas within Own Beneficiaries<br>Payee Accounts | TO OTTO MAY LOLL                                   | May I help you      |
| Profile & Settings | Hide recent ^                                       | IDA- GTS CASH - IDEAL TEST ACCOUNT<br>811250170468 | NT O                |
| Logout             | 01 Jul 2022                                         |                                                    | 0.00                |
|                    | ARCITO                                              | IDA- GTS CASH - IDEAL TEST ACCOUNT                 | NT                  |

ನಿಮ್ಮಡಿವೈಸ್ ನಲ್ಲಿ IDEAL ಬಳಸಿ ಆನಂದಿಸಿ!

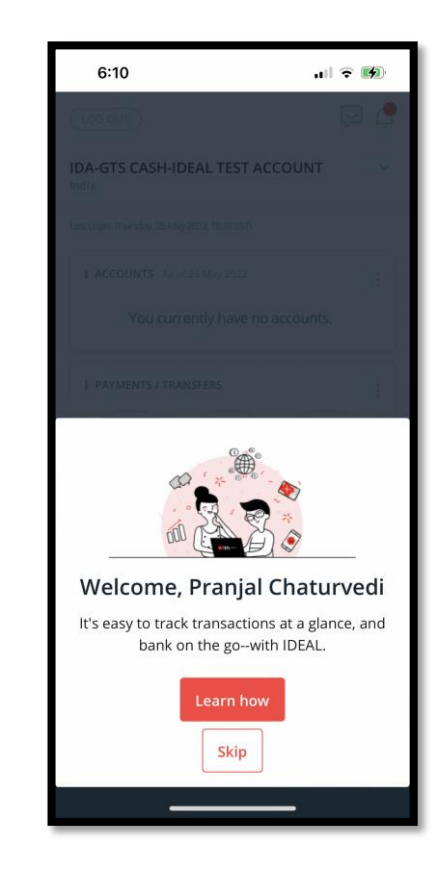

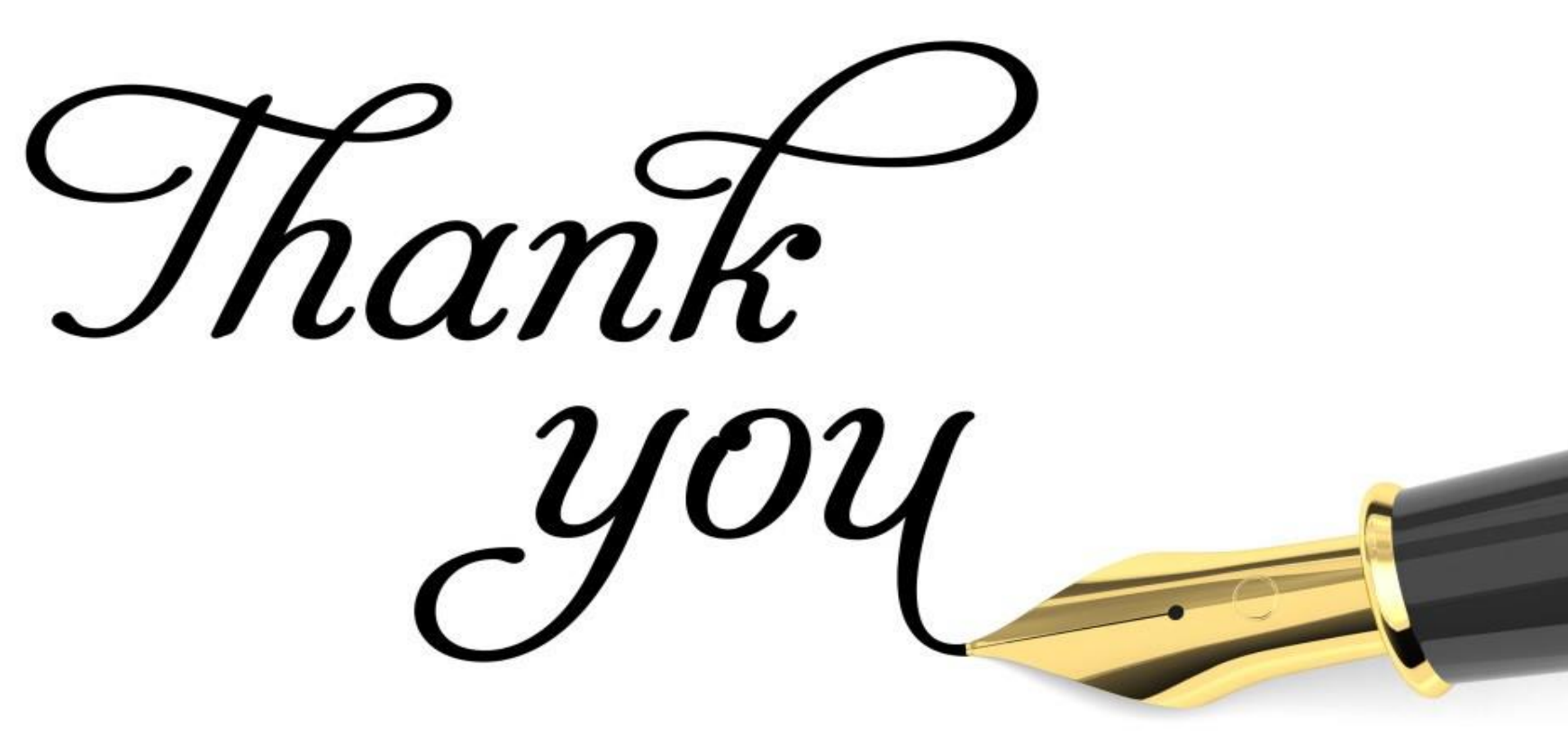